# 臺灣銀行「線上申貸」學生端操作說明手冊

★什麼是就學貸款「線上申貸」?

為簡化學生每學期申辦就學貸款手續,節省同學與家長的冗長等候,針對同一學校及同一教育 學程之續貸生,若學生姓名、身分證統一編號、戶籍地址、所得查調對象及連帶保證人等資料 均無異動者,以學生行動手機-簡訊 OTP 認證,即可於「就學貸款入口網」填寫資料送出後, 選擇以「線上申貸」方式完成資料檢核,無需到銀行對保。

#### ★辦理「線上申貸」條件?

- 1. 同一學程同一學校第2次以後申貸者(即本教育階段已完成撥貸1次以上)。
- 2. 學校已配合上傳線上申貸所需資料。
- 3. 借款人、保證人之姓名、身分證字號與戶籍地址均未變更。
- 申貸項目不必繳交證明文件(如生活費、海外研修費均須臨櫃繳交證明文件,故不適用線 上申貸。)。

★線上申貸操作步驟說明:

1. 就學貸款入口網→學生登入→申請→填寫申請書→申請就學貸款常識測驗。

| 臺灣銀行就學<br>BANK OF TAIWAN                                                                                                    | 學貸款入口網                                                                                                    | 0-0-0                                                                                                    |                                                                                                    |                                                                                                    |                                                  | 1020                                                                                                    | 回首頁                                     |
|----------------------------------------------------------------------------------------------------|----------------------------------------------------------------------------------------------------|----------------------------------------------------------------------------------------------------|----------------------------------------------------------------------------------------------------|----------------------------------------------------------------------------------------------------|--------------------------------------------------|----------------------------------------------------------------------------------------------------|-----------------------------------------|
| 網站簡介                                                                                                    | 申請流程                                                                                                    | <b>突</b><br>常見問題                                                                                                    | 申請資格                                                                                                    | 還款試算                                                                                                   | ₽<br>服務據點                                        | 聯絡我們                                                                                                    | ▲<br>表單下載                               |
| ☞ 學校上傳線.                                                                                                    | 上申貸資料筆數查詢                                                                                                    | I Q 學生當期撥款查詢                                                                                                    | ☑補寄電子帳單 上下                                                                                                    | 載電子帳單 1 号                                                                                              | 較登入 【 👤                                          | 學生登入                                                                                                    | ▲ 初貸註冊會員                                |
|                                                                                                    | ■                                                                                                    | <ul> <li>③ 公告欄</li> <li>◆ 繳費單之「實習費</li> <li>◆ 重要!學校端、尋</li> <li>◆ 就學貸款入口網石</li> <li>◆ 107學年度下學期<br/>保。</li> <li>◆ 107學年度上學期</li> </ul>                                   | 學」、「電腦及網路通<br>基生端及行員端使用IE<br>F提供相關帳務或餘額<br>對保期間為108/1/15(<br>就學貸款對保作業已)                                                                      | 訊使用費」須一字不差<br>9以後版本登入新版就算<br>查詢,非對保期間恕不<br>二)~108/2/27(三),108<br>於本(107)年9月底結束就                        | 才可申貸<br>資入口網的設定說明<br>開放使用<br>/2/28放假不受理臨櫃<br>辩理。 | 發佈於 108/01/01<br>發佈於 106/07/01<br>發佈於 106/06/01<br>對 發佈於 107/12/10<br>發佈於 107/03/01                                                                                                    |                                         |
| A TY/03642/45                                                                                                    | 3 <b>8</b> 6                                                                                                    |                                                                                                    |                                                                                                    |                                                                                                    |                                                  |                                                                                                    |                                         |
| <ul> <li>四(史田注息)</li> <li>1. 您的密碼中如:</li> <li>2. 您應避免使用:</li> <li>3. 登入後若超過:</li> <li>4. 提醒新申請您,如果:</li> <li>請了預檔益,如果:</li> <li>5. 為了棺權,到請先難</li> <li>您的會員請先報</li> <li>依指:</li> <li>7. * 使用者代號或</li> <li>8. 建議將使用者(</li> </ul> | 果有英文字母,<br>容易被猜主造合了<br>10分鐘未進為會員<br>開電區太久,以<br>三安全!<br>諭入(1)身分證統<br>定「使用者代點<br>文密碼輸錯達10<br>文密碼和密碼設定                                                                                                    | 請注意區分大小寫<br>一時,例如'00000<br>日何相關作業,系統<br>後24小時內,未到<br>一編號(2)就貸入口<br>完一編號(2)就貸入口<br>完一編號(2)就貸入口<br>完一編號(2)就貸入口<br>完一編號(2)就貸入口<br>完一編號(2)就貸入口<br>完一編號(2)就貸入口<br>完一編號(2)就貸入口 | 的差別。<br>0'、'123456'<br>5<br>約將會自動登出<br>2<br>登入系統,本系約<br>5<br>您欲離開本系約<br>5<br>您欲離開本系約<br>1<br>網密碼「登入」<br>信<br>宿<br>二<br>,完成EN<br>號<br>號不同,以確例 | 或出生年月日等<br>以確保帳號安全。<br>統將刪除您的會員<br>、<br>(使用者代號暫無<br>(使用者代號暫無<br>MAIL驗證後,方可<br>、<br>助解除帳號鎖定<br>器使用者帳號安全 | 資料,屆時,<br>登出,以保障<br>受用輸入),再<br>[使用本系統功           | 學生登入     身分證統一編號     身分證統一編號     身分證統一編號     使用者代號     使用者代號     就貸入口網密碼     就貸入口網密碼     截     章     武     章     云     武     武 | <b>虎</b><br>馬<br>馬<br>注冊新會員<br>密碼或使用者代號 |
| 申請                                                                                                    |                                                                                                    | 青貸款常識測 <mark>驗</mark>                                                                                                    |                                                                                                    |                                                                                                    |                                                  | 周***同學,                                                                                                    | 歡迎使用本系統 登                               |
| 填寫申請書     ● 放輕鬆!在填寫申請書前先來做個小小的測驗吧。       修改申請書     ● 刚好可以順便看看自己的觀念正不正確唷!       例印申請書     Question1       列印申請書     • 借款人應自何時開始償還貸款本息?       · 一般生為畢業後滿一年之次日、在職專班生為畢業後次日。       查詢學貸歷史資料     >等銀行通知,銀行沒通知就不需要還。                 |                                                                                                    |                                                                                                    |                                                                                                    |                                                                                                    |                                                  |                                                                                                    |                                         |
| 對保                                                                                                    | Questic                                                                                                    | on2<br>b <b>虎祖行計與傳動輸出す</b> #                                                                                                    | 作業亜駄ウ相会、下利                                                                                                    | 钩沭何去正確 9                                                                                               |                                                  |                                                                                                    |                                         |
| 還款<br>異動<br>維護                                                                                                    | <ul> <li>▶ 依據現行記學其款辦法及作業要點之規定, ▶ 列敘述何者止確?</li> <li>○ 就學貸款償還期限為貸款1學期者以1年計,但經學生專案向承貸銀行申請並經銀行同意者,得以1年6個月計。</li> <li>○ 借款學生因前一年度年收入月平均不足2.5萬元,於應還款起算日後向銀行申請緩繳本金1年,其利息由借款學生自行負擔。</li> <li>○ 借款學生入營服義務兵役要通知銀行,但提前退伍,則無須通知。</li> </ul> |                                                                                                    |                                                                                                    |                                                                                                    |                                                  |                                                                                                    |                                         |
| 修改基本資料                                                                                                    | Questio                                                                                                    | on3                                                                                                    |                                                                                                    |                                                                                                    |                                                  |                                                                                                    |                                         |

2. 填寫完常識測驗後→點選我答完了→確認正確答案後→點選我明白!。

| 修改基本資料                                    | Question4                                                   |  |  |  |  |
|-------------------------------------------|-------------------------------------------------------------|--|--|--|--|
| 修改使用者代號                                   | ▶ 金融聯合徵信中心已有不良紀錄,怎麼辦才正確?                                    |  |  |  |  |
| 修改察碼                                      | ◎償還逾期部份,次月下旬就可註銷該不良紀錄。                                      |  |  |  |  |
| 修改雷子邮件信箱                                  | ◎不理它。                                                       |  |  |  |  |
| 考试电1 并11 IA                               | Question5                                                   |  |  |  |  |
| 里女貝部                                      | ▶ 就學貸款的還款方式「不」包含哪一種?                                        |  |  |  |  |
| 規續公百                                      |                                                             |  |  |  |  |
| 服務中心                                      | ○現全繳納。                                                      |  |  |  |  |
| 網路資源連結                                    | ◎實體ATM。                                                     |  |  |  |  |
| 表單下載                                      | ◎開立臺銀台幣存款帳號申辦授權自動扣繳。                                        |  |  |  |  |
| 連絡我們                                      | Question6                                                   |  |  |  |  |
| •••••                                     | ▶ 如已申請「消費者債務清償條例」之更生或清算,還可以再申辦就學貸款嗎?                        |  |  |  |  |
|                                           | িৰ্ম                                                        |  |  |  |  |
|                                           | ○不可以                                                        |  |  |  |  |
|                                           | #※支方                                                        |  |  |  |  |
| https://sloan.bot.com.tw/newsloan/login/L | oginStudent.action#                                         |  |  |  |  |
| 對保                                        | Question4                                                   |  |  |  |  |
| 還款                                        | ▶ 金融聯合徵信中心已有不良紀錄,怎麽辦才正確?                                    |  |  |  |  |
| 異動                                        | <ul> <li>● 償還逾期部份,次月下旬就可註銷該不良紀錄。</li> <li>✓ 元確答案</li> </ul> |  |  |  |  |
| 維護                                        | 「正理合業」                                                      |  |  |  |  |
| 修改基本資料                                    |                                                             |  |  |  |  |
| About Mater de Datas                      | Question                                                    |  |  |  |  |

| About the late of the late of | Question                                                        |  |  |  |
|----------------------------------------------------------------------------------------------------|-----------------------------------------------------------------|--|--|--|
| 修以使用有代號                                                                                                    | ▶ 就學貸款的還款方式「不」包含哪一種?                                            |  |  |  |
| 修改密碼 修改密碼 修改密 《                                                                                                    | - ) 運款。                                                         |  |  |  |
| 重要資訊                                                                                                    | <sup>™</sup> 現金總許。<br>× 你的答案                                    |  |  |  |
| 閱讀公告                                                                                                    | ○實體AIM。                                                         |  |  |  |
| 服務中心                                                                                                    | * 正確答案 ··································                       |  |  |  |
| 網路資源連結                                                                                                    | 。 Li 元 元 A A Li Li Li AVLE AL AL AL A A A A A A A A A A A A A A |  |  |  |
| 表單下載                                                                                                    |                                                                 |  |  |  |
| 連絡我們                                                                                                    | ▶ 如匕甲請 <sup>1</sup>                                             |  |  |  |
| •••••                                                                                                    | ■ 可以<br>■ <b>※ 你的答案</b><br>● 不可以                                |  |  |  |
|                                                                                                    | 正確合系<br>我明白!                                                    |  |  |  |

https://sloan.bot.com.tw/newsloan/login/LoginStudent.action#

3. 請點選「同一學校且同一學程」→下一步。

| 填寫申請書                             |                                                          | 周***同學,歡迎使用本系統一登昌        |
|-----------------------------------|----------------------------------------------------------|--------------------------|
| ▶屬同一學校且同一                         | 學程情況                                                     |                          |
| ■ 已滨寫過申請書<br>段、日夜互轉也見             | ・三本次申請與前次申請屬同一學校及同一教育階段(高中職、)<br>記。                      | 大學、專科、技術學院、研究生班等均為不同之教育習 |
| 層不同學校或不同                          | 學程情況                                                     |                          |
| ■ 六曾墳寫白讀書。<br>■ 已填寫過白讀書<br>■ 轉學生。 | 。<br>,太次申請與前次申請教育階段改變如高中升大學,二專升三排                        | 技、大學升研究生班)或就讀不同學校。       |
|                                   | 請選擇學程                                                    |                          |
|                                   | ● 同一學校 <mark>且</mark> 同一學程<br>◎ 不同學校 <mark>號</mark> 不同學程 |                          |

3-1 填寫申請書:畫面中既有個人資料,有部份會以\*星號代替,倘未異動即 無需重新登打。請務必更新行動電話號碼。

| 均寫申請書                                                  |                            |               |           | )위*** 印慶         | 4,歡迎使用本含                | 入統 登出 |
|--------------------------------------------------------|----------------------------|---------------|-----------|------------------|-------------------------|-------|
| <ul> <li>請輸入申請書資料。</li> <li>填寫完畢後可選擇存檔或確認送出</li> </ul> | LI,若選擇 <mark>確</mark> 認送出則 | 不可再作申請苦問      | 」修改。      |                  |                         |       |
| ▶ 請填寫你的基本資料:                                           |                            |               |           |                  |                         |       |
| 墳寫□期: 108 ▼ 年                                          | 1 • 月                      | 9 🔹           | ٥         |                  |                         |       |
| 申請人(借款人): 周**                                          |                            | (熱名岩台         | st 「・」符號, | <b>,</b> 使刀全形符號, | 例如:〇耀・阿                 | 給)    |
| 中請人姓名如有謬更,請攜帶習                                         | 戰變更紀錄之戶籍                   | 體本至銀行辦理       |           |                  |                         |       |
| 身分靜號: L122754***                                       |                            |               |           |                  |                         |       |
| 您的生日: 民國 86 • 年 10                                     | • <b>□</b> ** • 日          |               |           |                  |                         |       |
| 就讀學校: 花雉縣 · 國<br>搜尋範圍 ·                                | 立束華大學                      |               | 最多顯       | 示15筆・請輸入員        | 【多 <mark>閒鍵</mark> 了・L) | LARCH |
| 學程: 大學<br>「大學醫學系」-                                     | • 中部                       | 人就讀「醫學》       | 、學上後醫學    | 「条・攀上後中醫學        | ■糸」,學程前                 | 青選擇   |
| ビリリ戸籍地址                                                | 17                         | i i na        |           | F                |                         |       |
| #計測加計: 塗中市 ▼ 漬力                                        |                            | <u>里</u>      | ·         |                  | 格 •                     |       |
|                                                        |                            | at~           | 192.~     |                  |                         |       |
| 電話(1):區碼 02 222***22                                   | 分機 103                     | 電話(2          | ):區喝      |                  | 分機                      |       |
| 行動聲話: 0922****3/                                       |                            |               |           |                  |                         |       |
| <ul> <li>為了方便您填寫申請表,請依据您的</li> <li>您的婚姻状態。</li> </ul>  | 物家庭狀況點選以下週                 | €□∘           |           |                  |                         |       |
| ● 未婚● 已婚(離婚或配偶死亡刃                                      | 下屬之)                       |               |           |                  |                         |       |
| • 同一學程已簽件據,家庭狀況:                                       | 未變動,由原連帶仍                  | <b>呆澄</b> 人保證 |           |                  |                         |       |
| ◎ 父母離婚                                                 |                            |               |           |                  |                         |       |
| ◎ 父母一方死亡                                               |                            |               |           |                  |                         |       |
| ◎ 父母無婚姻關係(即鼓展非婚生                                       | ビチ ダ、)                     |               |           |                  |                         |       |
| ◎ 父母身分皆不明或魄亡                                           |                            |               |           |                  |                         |       |
| •以下為您的關係人讀料。(姓名若                                       | 含「-」符號・請使用                 | 全形符號,例如       | : O耀·阿給)  |                  |                         |       |

# 3-2 申貸金額依註冊單金額載入,不可大於學校註冊單上之最高可貸金額。

① 基本資料 —— @ 學校資料 —— 圖 申算金額 —— 將 家庭狀況 —— 前 關係人資料

 申請本貸款請注意,註冊繳費單內各項目僅下列八項目可自由申貸,且各項目填寫金額除書籍費外均不得超過註冊繳費單各該 項之金額。

4.校內住宿費,請填入9,500元。

申貸種額

● 依學校註冊繳費單登載之可貸項目(如下表) 逐項填寫申請貸款
 (切勿將繳費單上之可貸金額全部加總後擔於其中一罰)

| (切勿將微責單上之可賞金額全部加總後搞於其中一編) |                | 加貸校外住宿費者・請填入9,500元。          |
|---------------------------|----------------|------------------------------|
| 學雜賣                       |                | 實習買(高中職得為《實習實驗費》)            |
| 0                         | 1.學雜費=(學費+雜費)  | 0                            |
| 含导致,能致,导致致基款,是            |                | 以實際處繳學總費用惡限                  |
| 書結實                       |                | 住宿實(校內:請填行政院補贴前金額)           |
| 0                         | 2.加貸書籍費3,000 元 | 0 1 校內 ① 校外                  |
| 高中晤最多1千元,大專以上最            | 多3千元           | 以校內住宿買為最高標準                  |
| 團體保險費                     |                | 電腦及網路通訊使用實(高中職得為《電腦使用實》)     |
| 0                         | 3.團體保險=440元    | 0 5.電腦及網路通訊使用費=350元          |
| 平安保險費                     |                |                              |
| 海外研習費                     |                | 生活費                          |
| 0                         |                | 0                            |
| 以實際應繳亭結費用渴限               |                | 低收入戶最多4萬元,中低收入戶最多2萬元,需檢附相關證明 |
| 行政院減免學雜買                  |                | 行政院補贴校內住宿實                   |
| 0                         |                | 0                            |
| 已享有學்豐減免或請領教育             | 部助學金之金額        | 6.行政院補助一般生5,000元             |
| 0                         |                | 行政院補助弱勢生(低收或中低收)7,000元。      |
| 已於學雜費內扣除者免壞               |                | 申貸校外住宿費者·請填入0元。              |
|                           |                |                              |

總申貸金額:0

# 4-3 貸款金額填寫無誤,確認送出,會出現:

- (1) 請您確認職業及職稱的訊息,若無誤請點選確定。
- (2) 『申請書已「確認送出」無法自行修改,如須修改,請洽本行代為修改』的 訊息,請點選確定。

| 學雜費                                                    | 13000                                          | (含學費、雜費、學業 | <b>眭費基數、學分費</b> 及音樂指導費)          |  |
|--------------------------------------------------------|------------------------------------------------|------------|----------------------------------|--|
| 實習費                                                    | 0                                              |            |                                  |  |
| 書籍費                                                    | 3000                                           | (高中職最多1千元, | 大專以上最多3千元)                       |  |
| sloan.bot.<br>您的職業是                                    | sloan.bot.com.tw 顯示<br>您的職業是:學生,職編是:無對應職稱,請確認」 |            |                                  |  |
|                                                        |                                                | 確定 取消      |                                  |  |
| 電腦及網路通訊使用負                                             | 215                                            |            |                                  |  |
| sloan.bot.com.tw 顯示<br>申請書已「確認送出」,無法自行修改,如須修改,請於洽本行代為修 |                                                |            |                                  |  |
| देव •                                                  |                                                | 確定         | ,中低收入戶最多 <mark>2萬元</mark> ,須檢附相關 |  |
| 已享有學雜費減免或請領教育部助 🕒 o (已於學雜費內扣除者免填)<br>學金之金額             |                                                |            |                                  |  |
| 總申貸金額 24540                                            |                                                |            |                                  |  |
| ☑ 我同意就貸入口網個資保護告知書之內容                                   |                                                |            |                                  |  |
|                                                        | 存檔                                             | 確認送出       |                                  |  |

5. 對保方式請點選「線上申貸—簡訊 OTP 認證 」→ 點選下一步。

| 臺灣銀行就學貸款入口網<br>BANK OF TAIWAN                   |                                                                                                    |
|-------------------------------------------------|----------------------------------------------------------------------------------------------------|
| 申請填寫申請書                                         | 測***同學,歡迎使用本系統,您的操作時間還有,09分57秒。 智能客服 重新計時 登出<br>到請書對保方式                                                                                                    |
| 修改申請書<br>刪除申請書<br>列印申請書<br>預約對保                 | <ul> <li>「臨櫃對保」者,必須先「預約」對保分行及對保日期時間,手續費酌收100元,適用初次申貸、續貸有重大異動或必須檢附證明文件者。</li> <li>續貸者建議選擇「線上申貸-簡訊OTP認證」免收手續費;「線上申貸-金融卡認證」須先扣繳50元,對保期間結束後退還至帳戶。</li> <li>採用「線上申貸-簡訊OTP認證」者,輸入手機所收到之簡訊OTP(One Time Password,一次性密碼)以核驗身分。</li> <li>採用「線上申貸-金融卡認證」者,請先備妥讀卡機及本行晶片金融卡(限本人帳戶)。</li> <li>對保方式一經選擇即無法修改,若您尚未決定辦理方式,請先選擇「存檔」,下次點選「修改申請書」/「確認送出」時,可重新選擇對保方式。</li> </ul> |
| 列印手續費收據<br>查詢學貸歷史資料<br>相關規定<br>申請現戶全戶戶籍資料<br>對保 | 請選擇對保方式<br>● 線上申貸 - 簡訊OTP認證<br>○ 線上申貸 - 金融卡認證                                                                                                    |
| 還款<br>異動<br>維護                                  | ○ 頤櫃對保<br>○ 存 檔                                                                                                    |
| 修改基本資料<br>修改使用者代號<br>修改密碼<br>修改電子郵件信箱           | 下一步                                                                                                    |

請注意:無法使用OTP是因為「借款人、保證人之姓名、手機 號碼、身分證字號與戶籍地址有變動」,請聯絡當地臺灣銀行 承辦人協助辦理

# 6. 閱讀「就學貸款簡訊動態密碼服務約定事項」內容→請打勾「經貴行依金融消費者

保護法......可能涉及之風險」→點選我已充分了解上述內容並同意遵守相關規定及 辦理程序。

| 臺灣銀行就學貸款入<br>BANK OF TAIWAN | 口網                    |                                            | 2.97 |    |
|-----------------------------|-----------------------|--------------------------------------------|------|----|
| 申請                          | 伯上由代 統領の下回認識          | 測***同學,歡迎使用本系統,您的操作時間還有,09分57秒。 智能客服       | 重新計時 | 登出 |
| 填寫申請書                       | 縁上甲員 - 間訊OIP認證        |                                            |      |    |
| 修改申請書                       | <u>就學貸款簡訊動態密碼服</u>    | <u>最務約定事項</u>                              |      |    |
| 刪除申請書                       | 一、申請人同意以前一:           | 次申請書所留存之行動電話門號(限國內電信業者門號)接收                |      |    |
| 列印申請書                       | 簡訊動態密碼,並 <sup>,</sup> | 作為本次申請人於臺灣銀行就學貸款入口網線上申貸之身分                 |      |    |
| 預約對保                        | 驗證。                   |                                            |      |    |
| 列印手續費收據                     | 、申請人須為臺灣銀<br>話門號是否為由請 | 行就學貸款人凵網之註卌用戶,臺灣銀行就所約定之行動電<br>人所有, 不負查證之書。 |      |    |
| 查詢學貸歷史資料                    | 三、臺灣銀行僅依由請            | 人指示向所約定行動電話門號於國內發送簡訊動能宓碼,由                 |      |    |
| 相關規定                        |                       | 動態密碼、簡訊動態密碼是否為申請人所接收,臺灣銀行不                 |      |    |
| 申請現戶全戶戶籍資料                  | 負擔保之責。                |                                            |      |    |
| 對保                          | 四、遇有系統故障或不            | 可抗力因素時,臺灣銀行得暫停提供簡訊動態密碼服務,直                 |      |    |
| 還款                          | 至系統恢復正常運              | 作。                                         |      |    |
| 異動                          | 五、臺灣銀行得以公告;           | 方式通知終止提供簡訊動態密碼服務,毋庸徵得申請人同                  |      |    |
| 維護                          | 意。                    |                                            |      |    |
| 修改基本資料                      | 六、發送簡訊動態密碼:           | 致生之相關費用,應依臺灣銀行就學貸款入口網公告收費標                 |      |    |
| 修改使用者代號                     | 準計收,申請人同:             | 意自行負擔。                                     |      |    |
| 修改密碼                        | 七、連續輸入簡訊動態            | 密碼錯誤達三次,為保護交易安全,申請人同意臺灣銀行得                 |      |    |
| 修改電子郵件信箱                    | 逕行暫停簡訊動態              | 密碼服務,申請人如仍有使用需要,應攜帶身分證件親自至                 |      |    |
|                             | 臺灣銀行各營業單              | 位車新申請恢復使用。                                 |      |    |

| 臺灣銀行就學貸款入口網<br>BANK OF TAIWAN |                                                                                   |
|-------------------------------|-----------------------------------------------------------------------------------|
| 申請                            |                                                                                   |
| 填寫申請書                         | 八、 發达間訊動態盜螨致生之相關實用,應化臺灣或仃抗學員款入口網公告收實標<br>進計收,由請人同音白行負獎。                           |
| 修改申請書                         | 年可收,中码入回总百门更喧。<br>七、逋續輸λ簡訊動能宓碼錯誤達三次,为保護态易安全,由詰人同音喜灣銀行得                            |
| 刪除申請書                         | 空行暫停簡訊動態密碼服務,由請人如仍有使用需要,應攜帶身分證件親白至                                                |
| 列印申請書                         | 臺灣銀行各營業單位重新申請恢復使用。                                                                |
| 預約對保                          | 八、臺灣銀行發送簡訊動態密碼(每次三分鐘內有效,逾時應重新操作後另發送簡                                              |
| 列印手續費收據                       | 訊動態密碼)後,連續逾時未輸入簡訊動態密碼達五次,為保護交易安全,申                                                |
| 查詢學貸歷史資料                      | 請人同意臺灣銀行得逕行暫停簡訊動態密碼服務30分鐘。                                                        |
| 相關規定                          | 九、其他未盡事宜,遵照申請人與臺灣銀行先前所簽訂之放款借據(就學貸款專                                               |
| 申請現戶全戶戶籍資料                    |                                                                                   |
| 對保                            | 十、量灣載行股份有限公司24小時各服專線: $(02)$ 2191-0025、免付貧服務專線                                    |
| 還款                            | 0800-025168 網址:www.bot.com.tw 电于后相(E-MAIL):                                       |
| 異動                            | botservice@mail.bot.com.tw                                                        |
| 維護                            |                                                                                   |
| 修改基本資料                        | 操責行依金融消費者保護法及其子法相關規定於本申請書中予以充分說明其重要內容及揭露可能涉及之風險資訊,申請人已充<br>婚報相關契約條款之重要內容及可能涉及之同餘。 |
| 修改使用者代號                       |                                                                                   |
| 修改密碼                          | 我已充分了解上述內容並同意遵守相關規定及辦理程序。                                                         |
| 修改電子郵件信箱                      |                                                                                   |

7. 驗證碼將傳至到學生手機→輸入驗證碼→點選 下一步 即可完成。

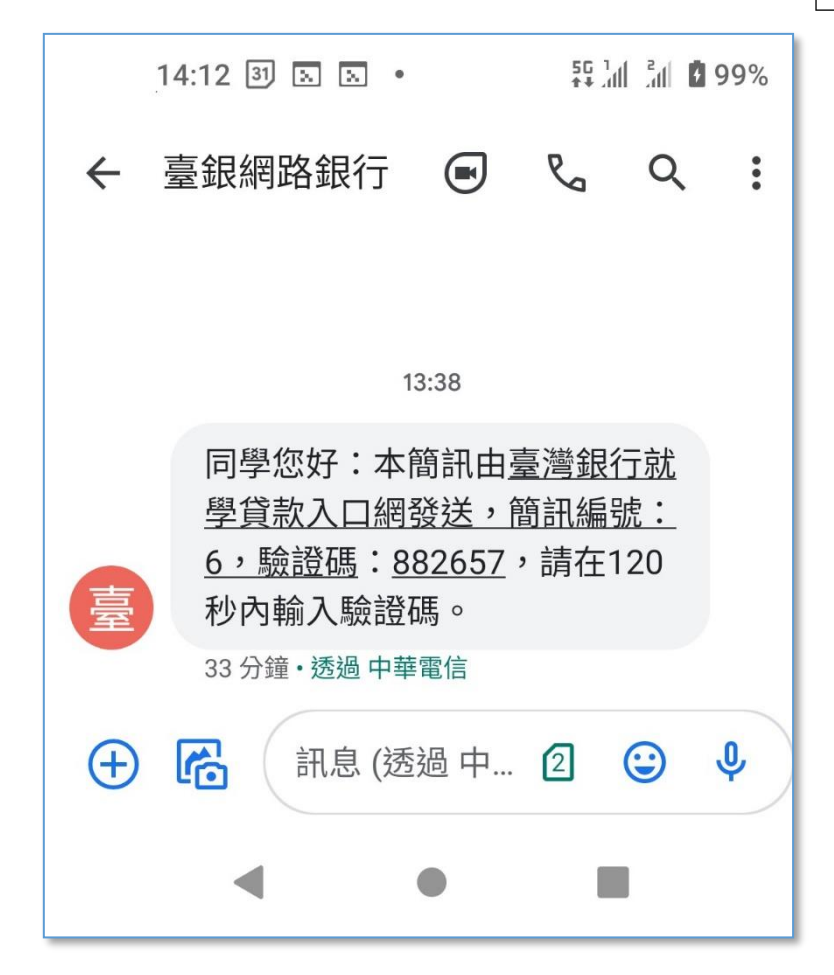

| 臺灣銀行就學貸款入I<br>BANK OF TAIWAN |                                                             |
|------------------------------|-------------------------------------------------------------|
| 申請                           | 線上申貸 - 簡訊OTP認識 測***同學,歡迎使用本系統,您的操作時間還有,09分55秒。 智能客服 重新計時 登出 |
| 填寫申請書                        |                                                             |
| 修改申請書                        | 注思事块:<br>结於180孙丙龄λ 简钮驗溶確                                    |
| 刪除申請書                        | 累積錯誤文數:0                                                    |
| 列印申請書                        | 錯誤三次將返回修改畫面,此功能將被鎖定,需致電至銀行端解鎖                               |
| 預約對保                         |                                                             |
| 列印手續費收據                      | 請輸入手機驗證碼                                                    |
| 查詢學貸歷史資料                     | 簡訊編號                                                        |
| 相關規定                         | 6                                                           |
| 申請現戶全戶戶籍資料                   | 鶴記驗證碼                                                       |
| 對保                           |                                                             |
| 還款                           | 驗證碼有效時間                                                     |
| 異動                           | 176秒                                                        |
| 維護                           |                                                             |
| 修改基本資料                       |                                                             |
| 修改使用者代號                      | 下一步                                                         |
| 修改密碼                         |                                                             |
| 修改電子郵件信箱                     |                                                             |
| and the second               |                                                             |

## 7.返回成功畫面。

| 臺灣銀行就學貸款入<br>BANK OF TAIWAN | 、口網       |                                              |
|-----------------------------|-----------|----------------------------------------------|
| 申請                          |           | 測***同學,歡迎使用本系統,您的操作時間還有,09分56秒。 智能客服 重新計時 登出 |
| 填寫申請書                       | 作兼元成      |                                              |
| 修改申請書                       | ■ 請執行其它功能 |                                              |
| 刪除申請書                       |           |                                              |
| 列印申請書                       |           |                                              |
| 預約對保                        |           |                                              |
| 列印手續費收據                     |           |                                              |
| 查詢學貸歷史資料                    |           |                                              |
| 相關規定                        |           |                                              |
| 申請現戶全戶戶籍資料                  |           |                                              |
| 對保                          |           |                                              |
| 還款                          |           |                                              |
| 異動                          |           |                                              |
| 維護                          |           |                                              |
| 修改基本資料                      |           |                                              |
| 修改使用者代號                     |           |                                              |
| 修改密碼                        |           |                                              |
| 修改電子郵件信箱                    |           |                                              |

8. 對保完成,要到「列印申請書」下載 pdf 檔,向學校辦理註冊。

| 臺灣銀行就學貸款<br>BANK OF TAIWAN | 入口網                                                                                                    | The second second secon | in percention<br>And the contract |             | 0-0-0                 |               |
|----------------------------|----------------------------------------------------------------------------------------------------|----------------------------------------------------------------------------------------------------|-----------------------------------|-------------|-----------------------|---------------|
| 申請<br><b>填寫申請書</b>         | 列印申請書                                                                                                    | 未**同                                                                                                    | 學·歡迎使用本系統                         | ・您的操作時間還有・0 | 9分30秒。 智能客服           | 重新計時 登出       |
| 修改申請書<br>删除申請書             | <ul> <li>本學期為110學年度上學期。</li> <li>以下為申請書資料,請點選 査 來?</li> </ul>                                                                            | 列印申請書。                                                                                                    |                                   |             |                       |               |
| 列印申請書                      | 每頁 10 > 筆                                                                                                    |                                                                                                    |                                   |             | 搜尋:                   |               |
| 預約對保                       | 填寫日                                                                                                    | •                                                                                                    | 學年度                               | 學期          | 狀態                    | 下載            |
| 列印手續費收據                    | 2021-07-20 14:39:27                                                                                                    |                                                                                                    | 110                               | 上學期         | 對保                    |               |
| 查詢學貸歷史資料                   | 2020-05-07 14:37:56                                                                                                    |                                                                                                    | 109                               | 下學期         | B類                    | ٠             |
| 相關規定 申請現戶全戶戶籍資料            | <br>顯示第1至2筆・共2筆                                                                                                    |                                                                                                    |                                   |             | 上一頁                   | 1 下一頁         |
| 對保                         |                                                                                                    |                                                                                                    |                                   | ▶ 請下載並安裝可攜式 | 文件讀取器(Acrobat PDF Rea | uder 7.0以上版本) |
| 還款                         | <ul> <li>如果本次為學程初次申貸,至台灣銀行對保持需要攜帶戶籍謄本,可至戶政事務所辦理申請,或可利用本系統連接國發會MyData服務,<br/>以您或戶籍內父母的「自然人憑證」做認證,申請您的全戶戶籍資料。若要申請全戶戶籍資料,請點選此按鈕。</li> </ul> |                                                                                                    |                                   |             |                       |               |
| 異動                         |                                                                                                    |                                                                                                    |                                   |             |                       |               |
| 維護                         |                                                                                                    |                                                                                                    |                                   |             |                       |               |
| 修改基本資料                     |                                                                                                    |                                                                                                    |                                   |             |                       |               |
| 修改使用者代號                    |                                                                                                    |                                                                                                    |                                   |             |                       |               |
| 修改密碼                       |                                                                                                    |                                                                                                    |                                   |             |                       |               |
| 修改電子郵件信箱                   |                                                                                                    |                                                                                                    |                                   |             |                       |               |
| 重要資訊                       |                                                                                                    |                                                                                                    |                                   |             |                       |               |
| 閱讀公告                       |                                                                                                    |                                                                                                    |                                   |             |                       |               |

★請務必將左下角為「第二聯學校收執聯」的申請書交回學校辦理註冊★ 掛號郵寄地址:(260)宜蘭縣宜蘭市神農路一段1號宜蘭大學生輔組就學貸款收

## 使用「線上申貸」功能遇到任何操作問題

歡迎請電洽~~1.臺灣銀行就貸部門039355121#214

### 2.宜蘭大學承辦單位039357400#7189